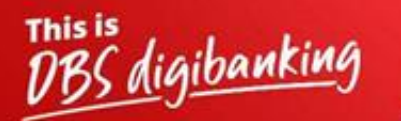

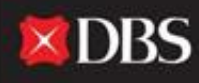

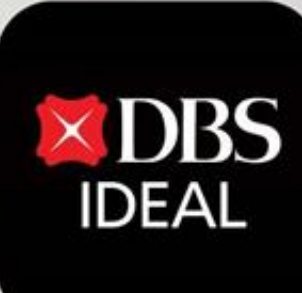

# DBS IDEAL- అకౌంట్స్ మాడ్యూల్

Q DBS IDEAL

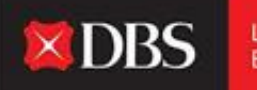

DBS IDEAL తన అకౌంట్స్ ట్యాబ్ ద్వారా, ఖాతాల వ్యాప్తంగా ఒక సంస్థ యొక్క బ్యాలన్సులు, ఫిక్సెడ్ డిపాజిట్లు, లోన్లు మరియు చెక్కు స్థితికి సంబంధించి ఒక సవివరమైన గ్రాహ్యతను అందిస్తుంది. ఒక యూజరు తదుపరి ఒక ఖాతాస్థాయిలో లోతుగా దిగి తమ ఆవశ్యకత మేరకు నిర్దిష్ట నెలలకు గానీ లేదా ఒక నిర్జీత కాలవ్యవధికి గానీ తమ లావాదేవీలను సరిచూసుకోవచ్చు.

## స్టెప్ 1 - యూజరు IDEAL లో నికి లాగిన్ కావడానికి అవసరమైన సమాచారాన్ని ఎంటర్ చేస్తారు.

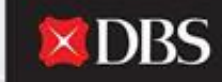

Live more, Bank less

|                     | t DBS                 |     |
|---------------------|-----------------------|-----|
| Organisation (D     | Puteres               |     |
| ABC10               |                       |     |
| XYZ                 |                       |     |
| PIN, Password, or A | eg. code              |     |
|                     | Login                 |     |
| Log                 | in with email         |     |
| got login PIN or p  | assword / Unlock acco | unt |
| and explored        |                       |     |

లాగిన్ అనంతరం అకౌంట్స్ ట్యాబ్ చేరుకొనుట

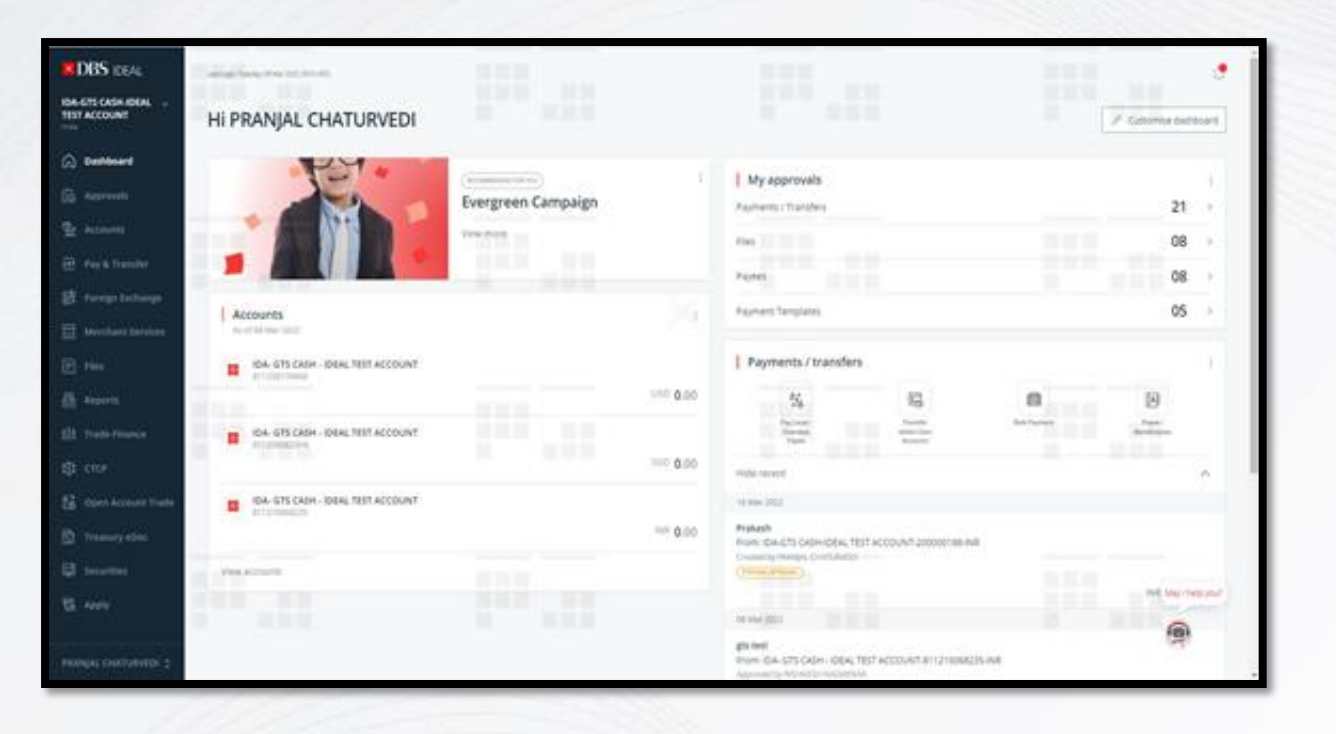

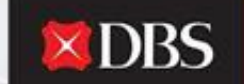

స్టెప్ 2 - యూజరు IDEAL డ్యాష్బోర్డ్ పై అడుగుపెడతారు, అక్కడ అతను బహు ఖాతాలు మరియు లావాదేవీ సంబంధిత సమాచారాన్ని చూస్తారు.

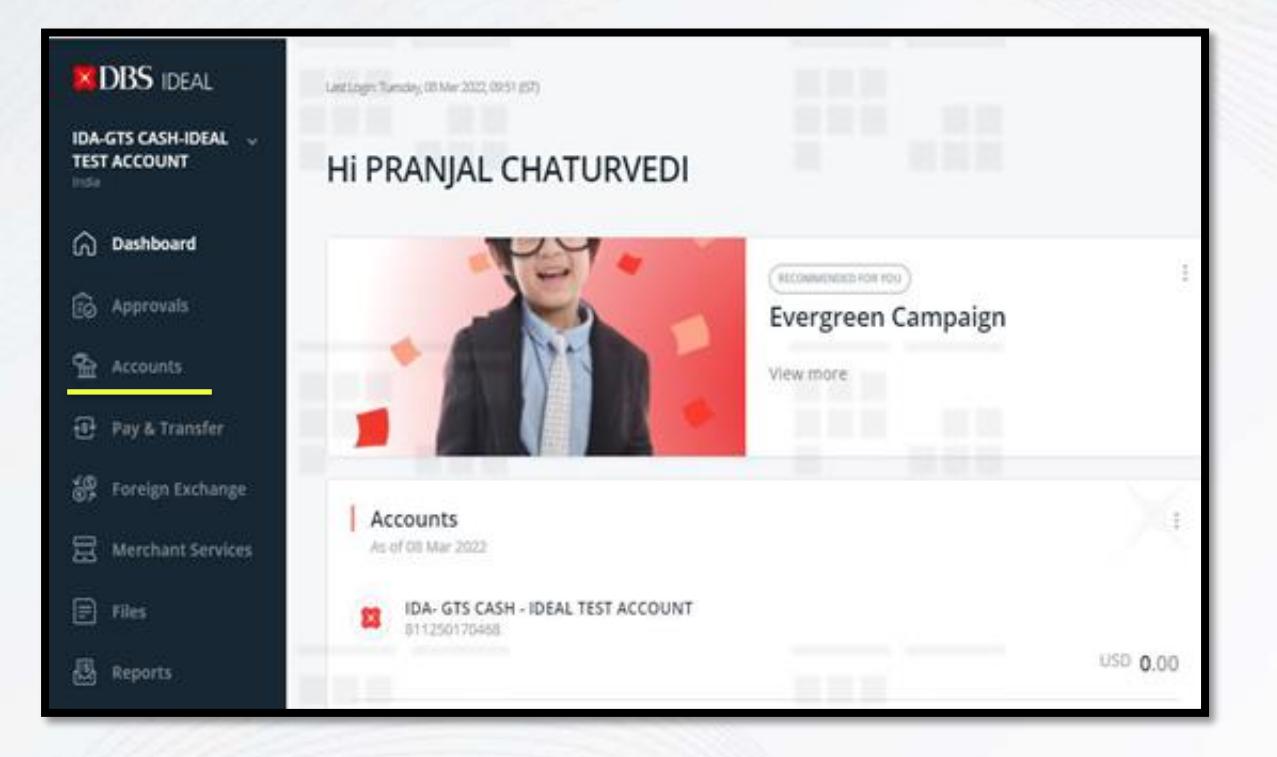

స్టెప్ 3 - ఎడమ చేతి వైపు బార్ పైన, యూజరు అకౌంట్స్ మాడ్యూలును చూసి మరియు ప్రాప్యత చేసుకోవచ్చు.

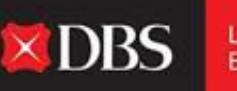

Live more, Bank less

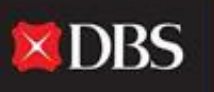

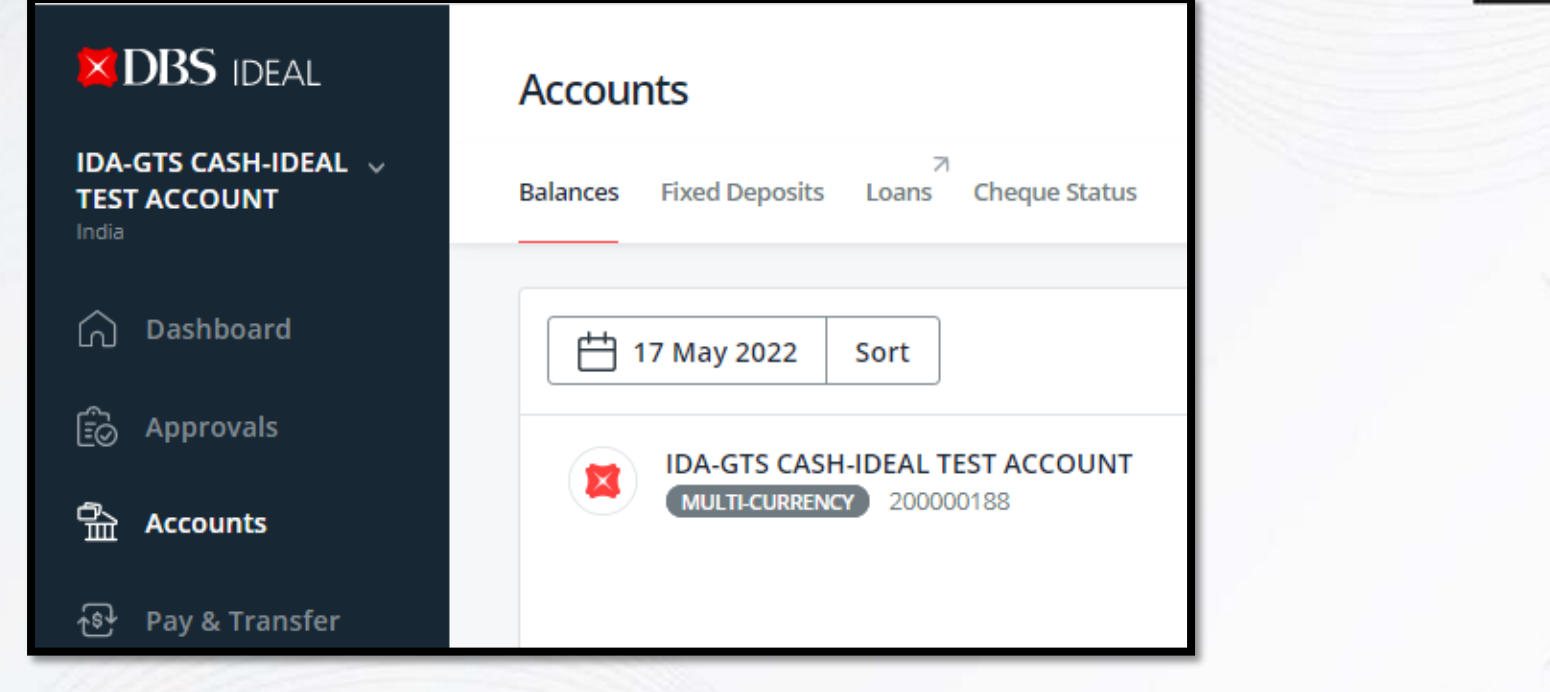

స్టెప్ 4 - స్టెప్-3 లో అకౌంట్స్ పై క్లిక్ చేసిన అనంతరం, యూజరు పై ఆఫ్షన్లకు మళ్ళించబడతారు. ఇక్కడ యూజరు బ్యాలన్సులు, ఫిక్సెడ్ డిపాజిట్లు, లోన్లు (LNOS అర్హత ఇవ్వబడి ఉంటే) మరియు చెక్కు స్థితి మధ్య తనకు కావలసినది ఎంపిక చేసుకోవచ్చు.

#### **DBS** Bank less చూడవచ్చు. బహుళ-కరెన్నీ ఖాతాల కొరకు, ఒక్కో కరెన్నీ కొరకు బ్యాలన్ను విడిగా చూపించబడుతుంది. Fixed Deposits Cheque Status Balances Loans గతంలోని ఒక తేదీ నాటి బ్యాలన్నులను చూసుకోవడానికి గతం నుండి Ð ఆ తేదీని ఎంపిక చేయండి 17 May 2022 Sort Export Sort IDA-GTS CASH-IDEAL TEST ACCOUNT $\wedge$ MULTI-CURRENCY 200000188 Account name Available Balance INR 0.00 Account number Account balance INR - Indian Rupee INR 0.00 ORDER USD 0.00 USD - US Dollar 0 Ascending IDA- GTS CASH - IDEAL TEST ACCOUNT 820210085931

బ్యాలన్సులపై క్లిక్ చేసిన అనంతరం, యూజరు ప్రతి ఖాతాకూ అందుబాటులో ఉన్న బ్యాలన్నును

బ్యాలన్నులైపై దశ-వారీగా మార్గదర్శి

Available Balance

INR 0.00

Descending

Live more

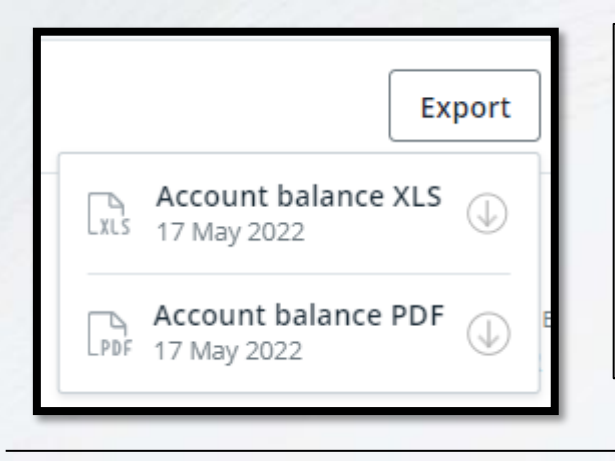

మునుపటి సెడ్ పెన ఇమేజ్ లో చూపించబడినట్లాగా, తేదీలు మార్చుకునే ఆఫన్ కాకుండా ఖాతాలను కూర్పు చేసుకోవడమనేది ఆవశ్యకతపై ఆధారపడి ఉంటుంది. యూజరు, బ్యాలన్స్ సమాచారాన్ని ఒక XLS లేదా PDF ఫారా ట్ లో ఎగుమతి చేసుకోవచ్చు లేదా టీంటర్ పేజీ పైనక్లిక్ చేయడంద్వారా ేపజీని టింట్ చేసుకోవచ్చు.

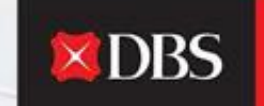

ఒక ఖాతా ద్వారా నిర్వహించబడిన లావాదేవీలు అన్నింటినీ చూడడానికి గాను, యూజరు దానిపై క్లిక్ చేయవచ్చు, ఆ మళ్ళించబడుతుంది.

| IDA- GTS CASH - IDEAL TEST ACCOUNT<br>820210085931 |                   |
|----------------------------------------------------|-------------------|
|                                                    | Available Balance |
| <br>                                               |                   |

ఉదాహరణకు, లావాదేవీ సంబంధిత సమాచారమును ప్రాప్యత చేసుకోవడానికి లేదా పై ఖాతాకు అలర్జులు మొదలై చేసుకోవడానికి గాను, యూజరు నేరుగా ఖాతాపై క్లిక్ చేయవచ్చు.

#### ఖాతా నంబరుపై క్లిక్ చేసిన అనంతరం, యూజరు ఈ దిగువ పేజీకి మళ్ళీంచబడతారు.

| < Account                                 |                                                                                                    |                                                                                                    |                                |
|-------------------------------------------|----------------------------------------------------------------------------------------------------|----------------------------------------------------------------------------------------------------|--------------------------------|
| IDA- GTS CASH - IDEAL TEST ACCOUR         | Available Balance<br>INR 0.00 ~<br>Effective Available Balance<br>INR 0.00                         | <ul> <li>Set balance alert</li> <li>Transfer within own accounts</li> <li>Pay local or overseas</li> <li>Account Reports</li> </ul> |                                |
| Transactions Manage                       |                                                                                                    |                                                                                                    |                                |
| To access your monthly account details up | to 18 months, <u>click here.</u> You may also g                                                    | create an Account Details report for this.                                                                                          |                                |
| Nov Dec Jan Feb Mar                       | Apr May 🗄 Date                                                                                     | Q. Search                                                                                                    | Export                         |
| Date 💠 Value Date 🗍                       | Transaction Details                                                                                | Debit 💠 Credit 🍦 Running Bala                                                                                                    | nce 🗘 Actions<br>May I help yo |
| 09 May 2022 08 May 2022                   | TRANSFER<br>TRANSFER 0811RF0900622<br>EBICT20508654344 IDA-GTS<br>CASH-<br>IDA-GTS CASH-IDEAL TEST | INR <b>-2.00</b>                                                                                                    | INR 0.00                       |

ఎంపిక చేసుకోబడిన వ్యవధి కొరకు లావాదేవీలను చూడడానికి గాను, యూజరు ఎంపిక చేసుకోబడిన వ్యవధి నుండి ఆశించిన నెలపై క్లిక్ చేయవచ్చు లేదా ఒక తేదీ (శేణిని ఎంపిక చేయవచ్చు.

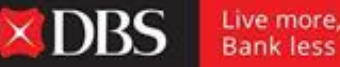

అదే పేజీ పైన, యూజరు 18 నెలల వరకూ నెలవారీ ఖాతా వివరాలను ప్రాప్యత చేసుకోవచ్చు మరియు/లేదా ఖాతా వివరాల రిపోర్టును క్రియేట్ చేసుకోవచ్చు.

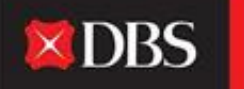

Live more, Bank less

To access your monthly account details up to 18 months, click here. You may also create an Account Details report for this.

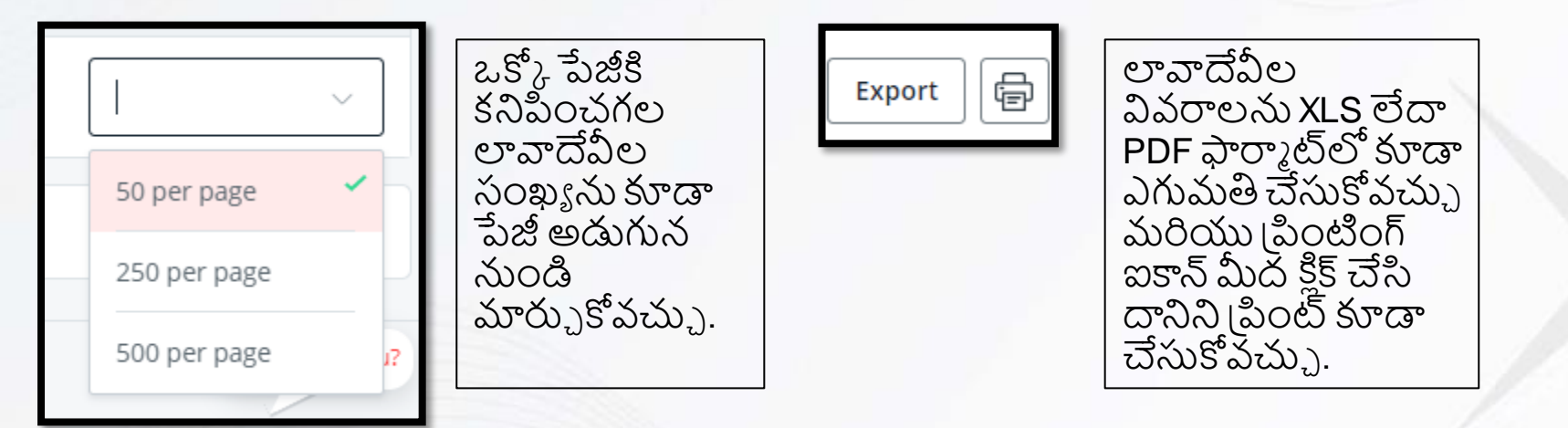

#### < Account

| IDA- GTS CASH - IDEAL TEST ACCOUNT<br>820210085931                     |                                                                            | ) Set balance alert                                                                                      | DBS Live more Bank less                                                                                                    |
|------------------------------------------------------------------------|----------------------------------------------------------------------------|----------------------------------------------------------------------------------------------------|----------------------------------------------------------------------------------------------------|
| Transactions Manage                                                    | Available Balance<br>INR 0.00 ~<br>Effective Available Balance<br>INR 0.00 | <ul> <li>Transfer within own accounts</li> <li>Pay local or overseas</li> <li>Account Reports</li> </ul> | <ul> <li>అలర్జులను సెట్ చేసుకోవడానికి,<br/>చెల్లింపులు నిర్వహించడానికి (ఖాతా<br/>బదిలీ/ స్థానికం/ విదేశాలు) మరియు<br/>ఖాతా రిపోర్టులు<br/>సెట్ చేసుకోవడానికి అదనపు షార్ట్ కట్<br/>లను ఇక్కడ ప్రాప్యత చేసుకోవచ్చు.</li> </ul> |
| <ul> <li>Get balance alert</li> <li>Cash Management Reports</li> </ul> |                                                                            |                                                                                                    |                                                                                                    |
| E⊕ Account Reports                                                     |                                                                            |                                                                                                    |                                                                                                    |

బ్యాలన్స్ అలర్జులు సెట్ చేసుకోవడానికి లేదా క్యాష్ మేనేజ్ మెంట్/అకౌంట్ రిపోర్జులు షెడ్యూలు చేసుకోవడానికి గాను, యూజరు వాటితో మేనేజ్ అండ్ ప్రోసీడ్ పై క్లిక్ చేయవచ్చు.

#### ఫిక్సెడ్ డిపాజిట్లపై దశల-వారీగా మార్గదర్శి\*

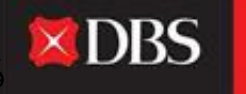

Live more, Bank less

ఫిక్సెడ్ డిపాజిట్లపై క్లిక్ చేసిన అనంతరం యూజరు, బ్యాంక్ లోపున యాక్టివ్ లేదా మెచ్యూరిటీ అయిన ఫిక్సెడ్ డిపాజిట్లపై సమాచారమును (ప్రాప్యత చేసుకోవచ్చు.

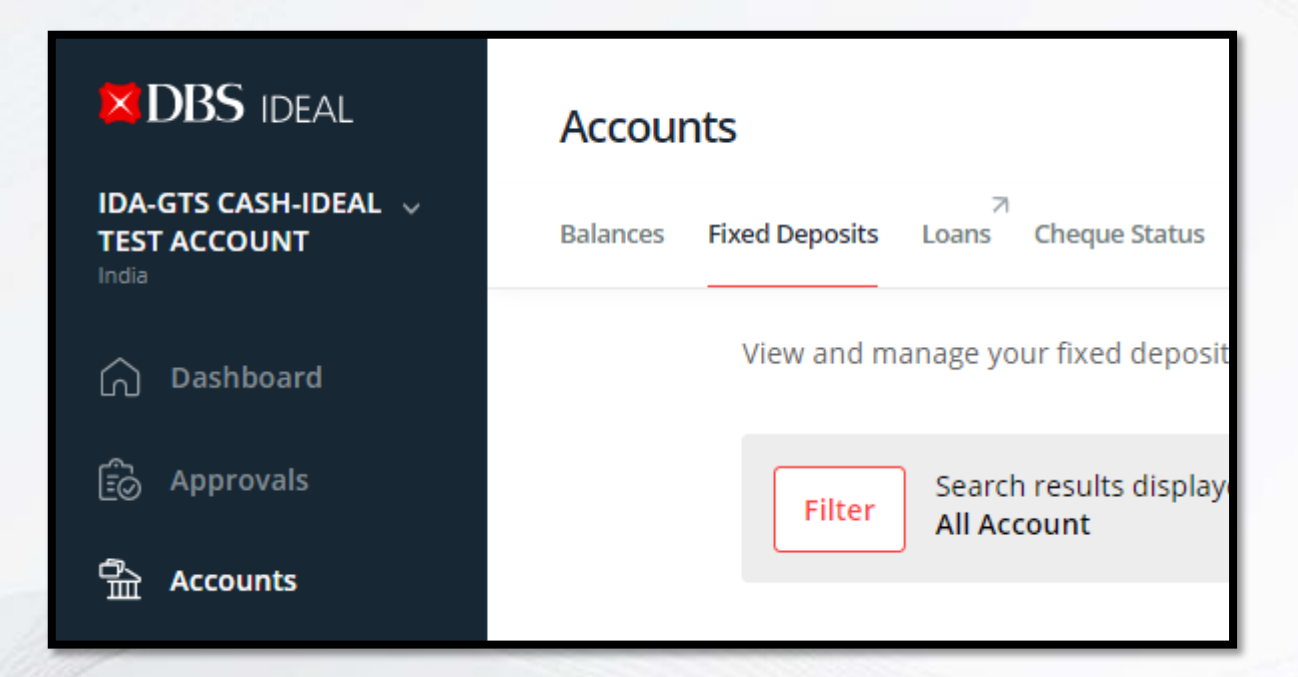

\*ఇది కనిపించడానికి అవసరమైన అర్హతలను ఇవ్వవలసి ఉంటుంది.

| Accounts     |                            |                        |            |                  |              |                          | <u>_</u>        |                                                          |                         |
|--------------|----------------------------|------------------------|------------|------------------|--------------|--------------------------|-----------------|----------------------------------------------------------|-------------------------|
| Balances Fix | স<br>ced Deposits Loans Cl | heque Status           |            |                  |              |                          |                 | <b>X</b> DBS                                             | Live more,<br>Bank less |
|              | View and manage your       | fixed deposit transact | tions      |                  | 📾 Export XLS | 👼 Export PDF 🛛 🛑 Print   |                 |                                                          | 7//                     |
|              | Account                    | Show all               |            |                  |              | Hide search options 🙈    |                 |                                                          |                         |
|              | Maturity date<br>Currency  | DD MMM YYYY            | to         | DD MMM YYYY      | ±:::         | Apply                    |                 | సమాచారాన్ని XLS<br>లేదా PDF<br>ఫార్మాట్లో కూడా<br>ఎగుమతి |                         |
|              |                            |                        | View Fix   | ed Deposits      |              |                          |                 | చేసుకోవచ్చు.                                             | 85                      |
|              | Show all Active (0)        | Matured (0)            |            |                  |              | Ν                        | May I help you? | టంంట ఆషైన పైన<br>  చేయడం ద్వారా<br>  పేజీని బింట్ కూడ    | হূs<br>ফ                |
|              |                            |                        |            |                  | :            | Sort by 🗧 Deposit number | 0               | చేసుకోవచ్చు.                                             |                         |
|              |                            |                        | No informa | ation to display |              |                          | _               |                                                          |                         |

యూజరు అన్ని ఫిక్సెడ్ డిపాజిట్లనూ చూడవచ్చు లేదా యాక్టివ్ గా ఉన్న లేదా మెచ్యూరిటీ అయిన వాటిని మాత్రమే ఎంపిక చేసుకోవచ్చు. FD లను ఖాతా, మెచ్యూరిటీ తేదీ లేదా కరెన్సీ ఆధారంగా కూడా ఫిల్టర్ చేసుకోవచ్చు.

### చెక్కు స్థితిపై దశల-వారీగా మార్గదర్శి

చెక్కు స్థితిపై క్లిక్ చేసిన అనంతరం యూజరు, జారీ చేసిన, గడువు తీరిన, సమర్పించిన చెక్కులన్నింటిపై సమాచారమును ప్రాప్యత చేసుకోవచ్చు. తిరిగి వచ్చిన/ఆపబడిన చెక్కులు

|                                               | Accounts                                    |  |  |
|-----------------------------------------------|---------------------------------------------|--|--|
| IDA-GTS CASH-IDEAL v<br>TEST ACCOUNT<br>India | Balances Fixed Deposits Loans Cheque Status |  |  |
| 🛆 Dashboard                                   | View and manage the cheques that l          |  |  |
| Deprovals                                     | Show all (0) Issued (0) Expir               |  |  |
| ন্দ্রি Accounts                               | Q Filter by cheque number, payee n          |  |  |

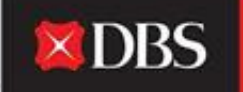

Live more, Bank less

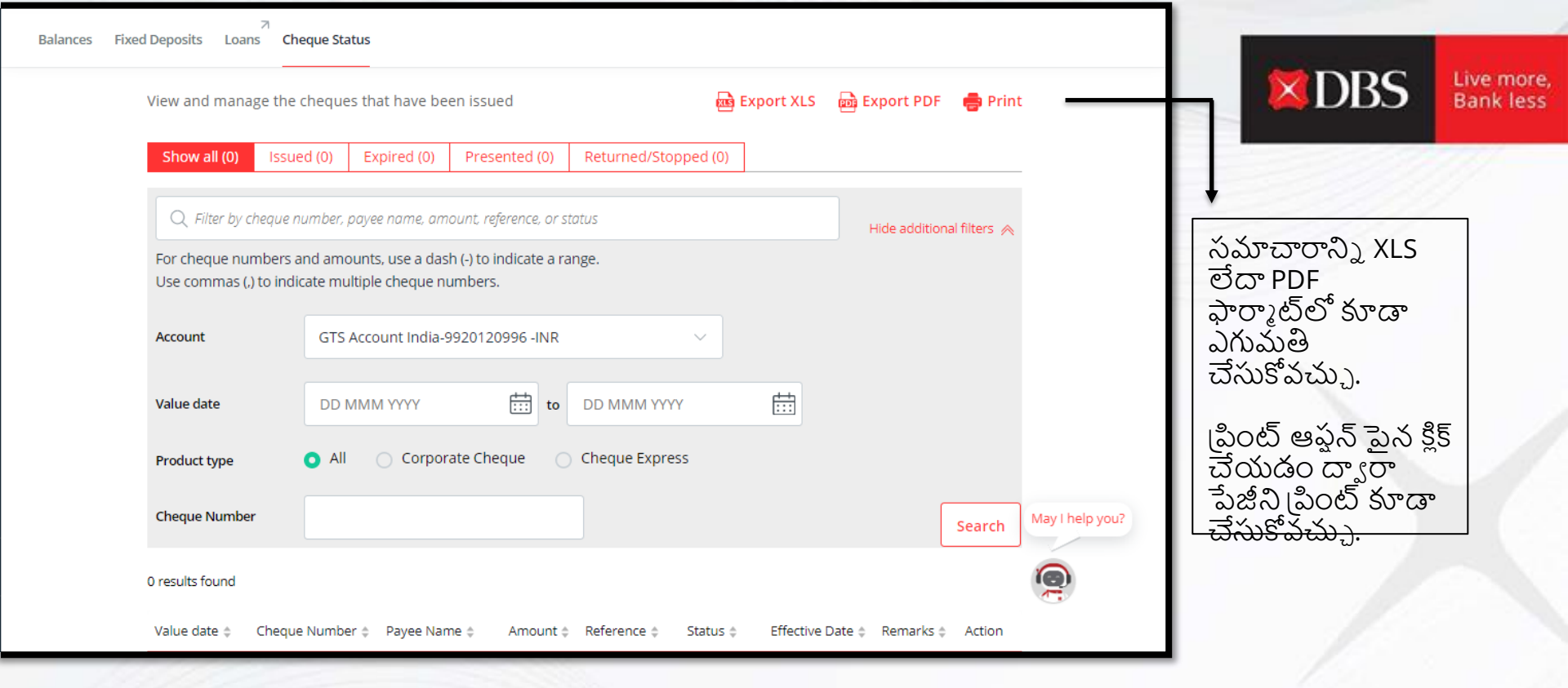

యూజరు, స్థితుల వ్యాప్తంగా అన్ని చెక్కులపై సమాచారమును చూడవచ్చు.

సమాచారమును ఖాతా (జారీ చేయుటకు ఉపయోగించబడేది), విలువ తేదీ, ప్రోడక్టు రకం మరియు చెక్కు నంబరు ఆధారంగా ఫిల్టర్ చేసుకోవచ్చు.

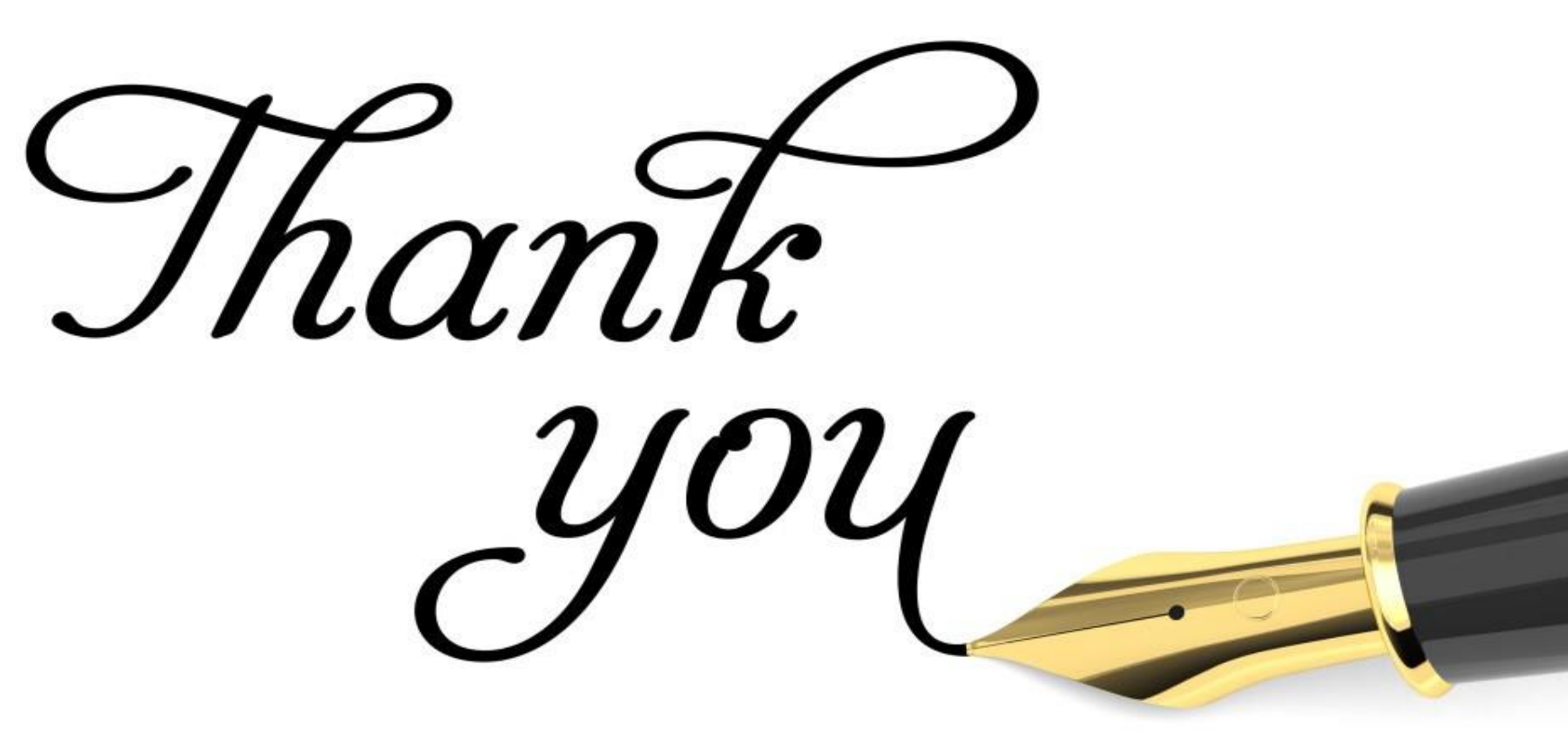